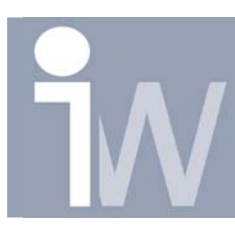

www.inventorwizard.be www.inventorwizard.nl

## 1. HOE KOPPEL IK MEN SECTION VIEW LOS VAN MEN BASEVIEW?

Wanneer u een section view maakt dan zal de sectie aan het basiszicht vast hangen. Er zijn 3 manieren om dit op te lossen:

## 1.1 MET BEHULP VAN CTRL TOETS:

Plaats eerst een basiszicht (Base view):

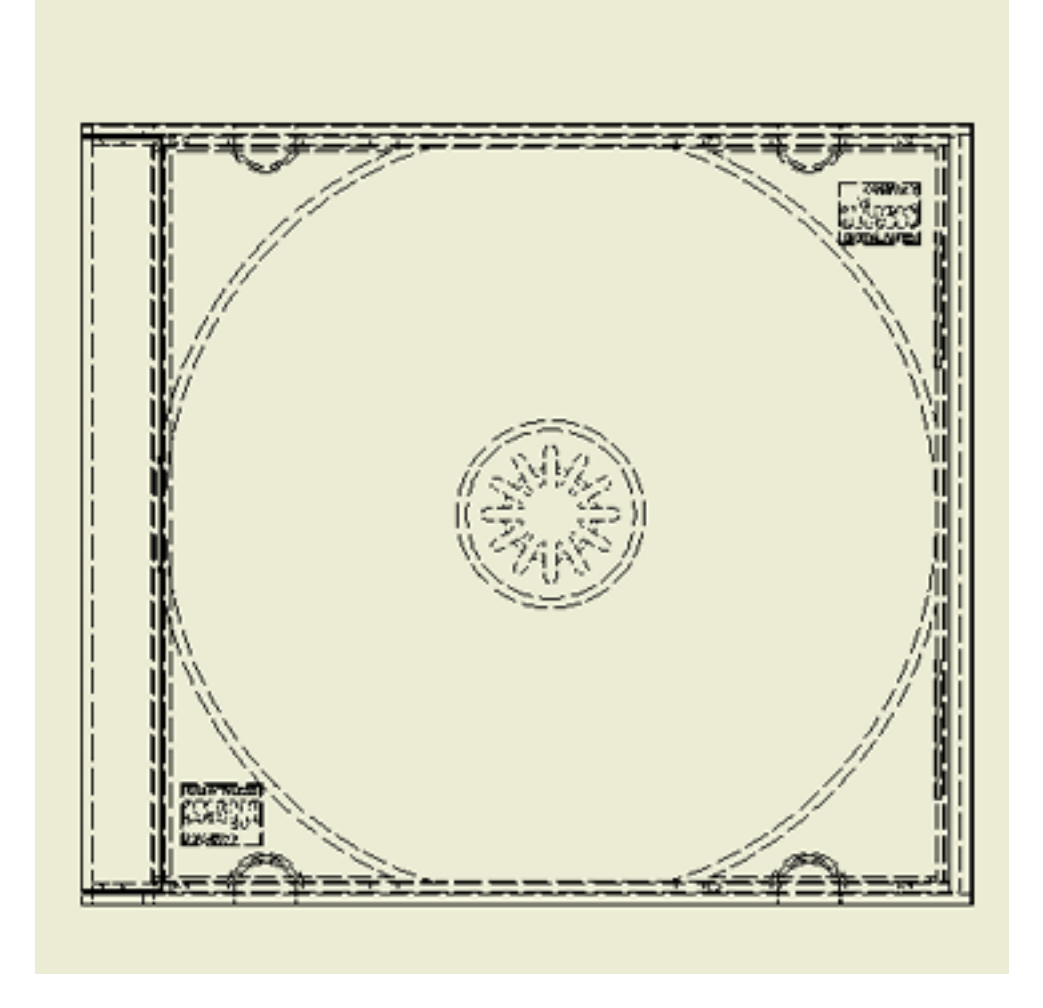

Druk vervolgens op het section view icoontje: Klik op uw view. Plaats een sectielijn Druk met rechtermuisknop op Continue

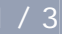

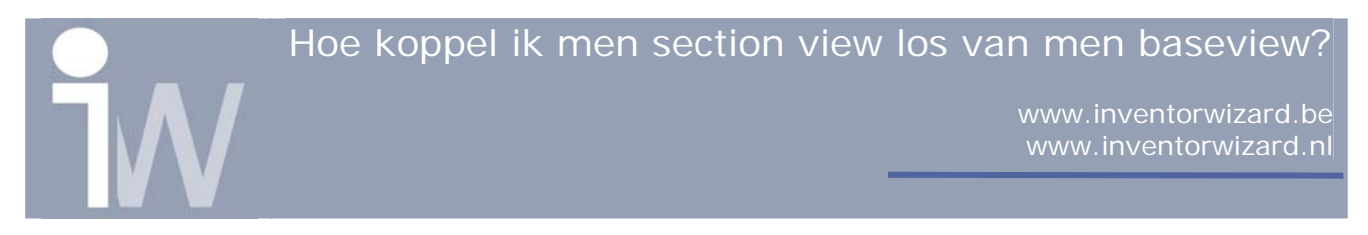

U zal nu zien dat uw section view nog vast hangt aan uw base view:

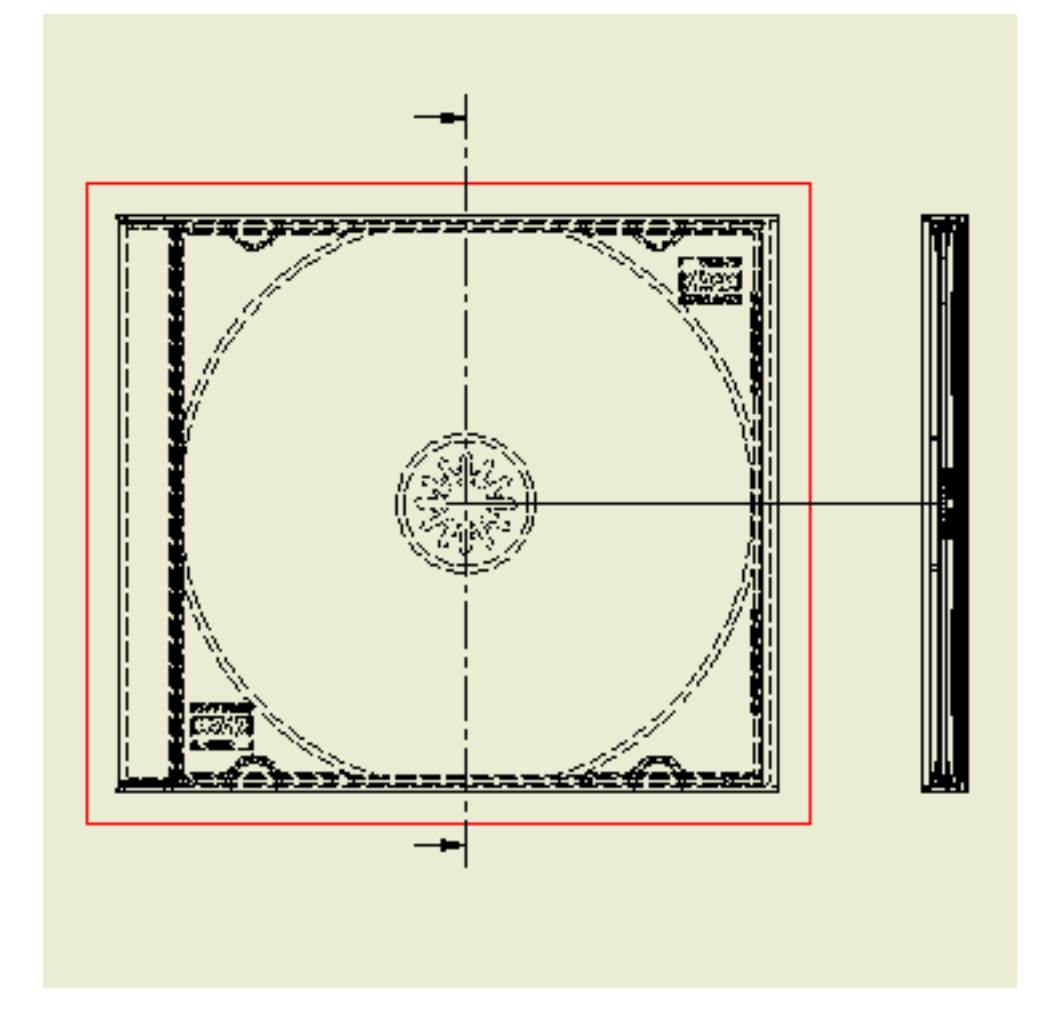

Wanneer u echter de CTRL toets ingedrukt houd kun u uw view wel verplaatsen losstaand van uw base view. Wanneer je de gewenste positie hebt bepaald. Klikt u éénmaal met de linkermuisknop en uw section view wordt geplaatst. Hoe koppel ik men section view los van men baseview?

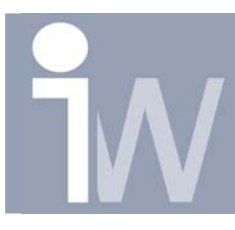

www.inventorwizard.be www.inventorwizard.nl

## 1.2 MET BEHULP VAN EDIT VIEW:

Plaats eerst uw base view en uw sectie zoals hierboven beschreven met uitzondering van de laatste stap (de CTRL toets). U view hangt nu nog vast aan uw Base view. Klik nu met rechtermuisknop op uw section view en kies voor Edit view en ga naar de tab Options:

| Drawing View                                            |                                                                                                    | S 🛛 🔁                                                                                                    |
|---------------------------------------------------------|----------------------------------------------------------------------------------------------------|----------------------------------------------------------------------------------------------------|
| Component Options                                       |                                                                                                    |                                                                                                    |
| Reference Data<br>Line Style<br>Phantom Lines<br>Margin | Display<br>All Model Dimensions<br>Model Welding Symbols<br>Bend Extents<br>Thread Feature<br>Weld Annotations<br>Work Features<br>Section Standard Parts | <ul> <li>Tangent Edges</li> <li>Show Trails</li> <li>Hatching</li> <li>Show Contents</li> <li>Align to Base</li> <li>Definition in Base View</li> </ul> |
| 2                                                       | Obey Browser Settings                                                                                                    | OK Cancel                                                                                                    |

Zet hier Align to Base uit en druk op OK.

Nu kan u, d.m.v. de linkermuisknop ingedrukt te houden op uw section view, deze view verplaatsen.

## 1.3 MET CONTEXT MENU (TIP VAN TOON FRANSSEN):

Klik eerst op uw section view dat u heeft aangemaakt. Klik nu met rechtermuisknop en kies voor Alignment/Break. U kan nu uw section view vrij verplaatsen.